# GUIDE TIL TILMELDING AF BADMINTONBANER – AALBORG FIRMAIDRÆT

Grundet det nye tilmeldingssystem kommer der her en guide til hvordan i tilmelder jer, registrerer aktive spillere samt betaler for banerne.

HUSK! kun medlemmer af Aalborg Firmaidræt har rettigheder til at booke disse baner. Er du endnu ikke medlem, kan du tage kontakt til den daglige leder hos Aalborg Firmaidræt, Lise Rasmussen på info@aalborgfirmaidraet.dk eller tlf. 98190522.

Sker i BBFI

Det er først-til-mølle princippet – tilmeldingen lukker, hvis tiderne skulle blive udsolgt 🕲

#### Step 1 - TILMELDING:

- 1. Gå ind på <u>www.aalborgfirmaidraet.dk</u>
- 2. Tryk på *idrætter*  $\rightarrow$  *Badminton*  $\rightarrow$  og vælg så den ugedag som i ønsker at reservere for sæsonen 2019/2020.
- 3. Vælg de tider som i ønsker at leje og læg dem i kurven.
- 4. Tryk så på kurven oppe i højre hjørne og derefter trykker i på til kassen.

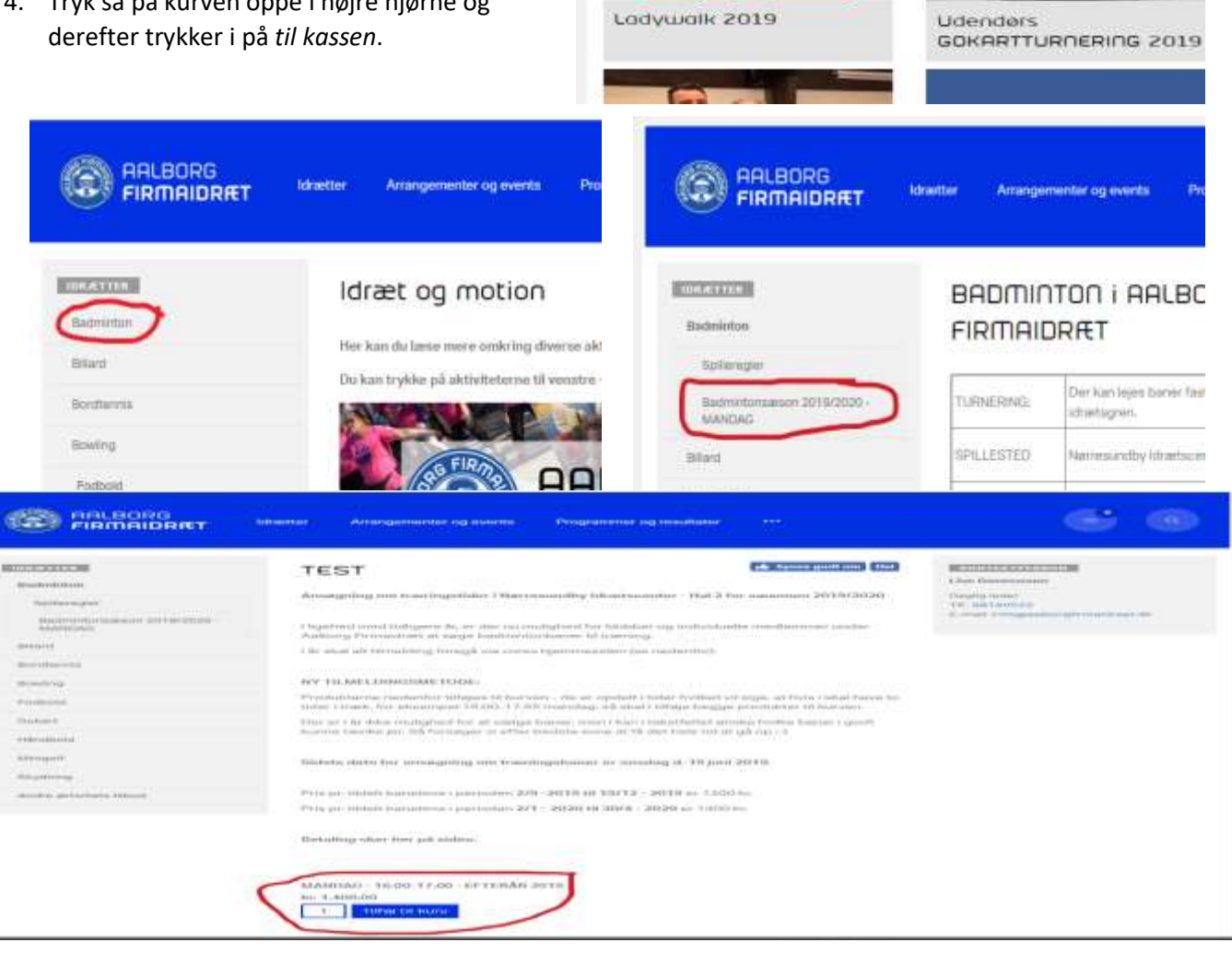

| ier og resu          | Itater ••                                                                                                    | ÷                                          |                                | C            |             |         |          |              |
|----------------------|----------------------------------------------------------------------------------------------------|--------------------------------------------|--------------------------------|--------------|-------------|---------|----------|--------------|
| tscenter -           | Hal 2 for sæs                                                                                                    | Synes godt om Del<br>onen 2019/2020        | Lise Rasmusse<br>Daglig leder  | ison<br>In   |             |         |          |              |
| ibber og i<br>ining. | Indkabskurv                                                                                                    |                                            |                                |              |             |         |          |              |
| n (se nede           | Avisa                                                                                                    | Produkt                                    |                                | 56.pcs       | Samet pris  | Radaut  | Morea    | Saniat belab |
|                      | - * * .                                                                                                    | Backenturnament 2018/2020-MANDAOLI<br>2019 | ANNDAG - 16.00-17.00 - EFTERAR | Nr. 1.400.00 | se 1.405.00 | 61 D.00 | le: 0.00 | ix 1.400.00  |
|                      | ue :                                                                                                    |                                            |                                |              |             |         |          | kr. 1.400.00 |
|                      | In the local data was the local data was the local |                                            |                                |              |             |         |          | C C          |

## Step 2 – REGISTRERING (1. del):

- 5. Indtast de informationer som bliver bedt om: Firma/klub, Ønske om specifik bane samt mobil og email på kontaktpersonen.
- 6. Tryk herefter +Tilføj deltager og udfyld navn og efternavn på alle de aktive spillere på.
  - a. Har i eksempelvis bestilt flere baner, så kan i med fordel blot tilføje alle spillere på den første bestilte bane (den første bane i lagde i kurven) og herved undgå ar bruge tid på at fordele dem.

| ltageroplysnin                 | ger        |                               |                               |                                                                          |
|--------------------------------|------------|-------------------------------|-------------------------------|--------------------------------------------------------------------------|
| lmintonsæson 2019/20           | 020 - MAND | 1993 MANDAG - 16.00           | 17.00 - EFTERÅ                | R 2019                                                                   |
| na/Klub *                      |            |                               | 1                             | Slet hold<br>Deltageroplysninger for denne                               |
| ske om specifik bane *<br>Vælg |            |                               | • 2                           | tilmelding, skal udfyldes før du kan<br>gå videre.                       |
| bil<br>foldkaptajns mobil      | 3          | E-mail<br>Holdkaptajns e-mail | 4                             |                                                                          |
| eltagere                       |            | 4.70                          | Husk at tilføje alle spillere | Bemærk: Du kan tilføje deltagerne<br>efter du har gennemført betalingen. |

- b. Vælger i ikke at udfylde alle spillernes navne, vil i senere skulle bruge den pågældende spillers e-mail adresse så spar tiden med det og skrive spillernes ind med det samme.
- 7. Herefter trykker i *fortsæt* og i kommer nu videre til kundeoplysning er og betaling.

## Step 3 – BETALING:

- 8. Udfylde alle oplysninger om Firma/klubben, som bliver bedt om.
- 9. Navn, efternavn, e-mail og telefonnumre skal være på firma/klubbens kontaktperson.
- 10. Vælg hvilken måde i vil betale på Skal regningen eksempelvis sendes videre til en kasserer, kan i blot vælge faktura og når i modtager den på mail kan i så videresende den til jeres kasserer.
- 11. Der er ligeledes mulighed for at vælge en EAN-faktura eller almindeligt betalingskort (Dankort, Visa eller MasterCard).

| FIRMAIDRET           |                    |                 |
|----------------------|--------------------|-----------------|
| undeoplysninger og b | etaling            | $\frown$        |
| irmanavit_           | Postar.*           | $^{2}$          |
| indtast firmanavni   | indtast postnummer | Betalingsmetode |
| ve:                  | By*                | EAN Faktora     |
| Indiasi ovr          | motast by          | * Betalingskort |
| PT18411*             | THE ME.            | III VISA        |
| indtast fornavn      | instant UT, nr.    |                 |
| lernava*             | Mobil nr.          |                 |
| ndtast efternävin    | Indiast mobil nr.  |                 |
| resse*               | E-mail*            |                 |
| ndtast adresse       | Indtast e-mail     |                 |
| bada                 |                    |                 |
| 3eshud               |                    |                 |
|                      |                    |                 |

### Step 4 – REGISTRERING (2. del)

- 12. Efter betaling modtager i en bekræftelse på mail.
- 13. I denne bekræftelse er der nogle links til jeres online holdoplysninger, som i skal ind og udfylde for hver aktiv spiller.
  - a. Har i bestilt flere tider behøver i kun at gå ind på det link, hvor i tidligere i tilmeldingen har skrevet navnene ind (den første bane i lagde i kurven) og tilføje de resterende informationer.
  - b. De resterende informationer udfylder i ved at trykke *rediger* ude i højre side for den gældende spiller.

14. I skal udfylde Køn, Fødselsdato, Firma/klub, adresse, postnummer og by på spillerne – **Dette er vigtigt** at i udfylder dette for alle spillere.

| 🔓 Svar 👰 S     | var til alle 🛛 😂 Videresend                                                                                              |
|----------------|----------------------------------------------------------------------------------------------------|
|                | to 02-05-2019 07:56                                                                                                    |
|                | Aalborg Firmaidræt <fcms+aalborgfirmaidraet@fcms.dk></fcms+aalborgfirmaidraet@fcms.dk>                                   |
|                | Tak for din ordre                                                                                                    |
| Til info@aalbo | orgfirmaidraet.dk                                                                                                    |
| Meddelelse     | A faktura.pdf (2 KB)                                                                                                    |
|                |                                                                                                    |
| Hold/delta     | geroplysninger:                                                                                                    |
| Badminto       | n - Badmintonsæson 2019/2020 - TORSDAG - TORSDAG - 16.00-16.50 - EFTERÅR 2019                                            |
| Deltagere:     |                                                                                                    |
| Lise Rasm      | ussen                                                                                                    |
| Du kan adm     | inistrere dine holdoplysninger ved at klikke på holdnavnet. Her kan du tilføje deltagere samt ændre i holdoplysningerne. |

| Detaijer for aktivitet / p × + ~ | u/wdeiy/4425/5840-00142-4856 | e histo statis testis testi |                             |            |                |               |          |
|----------------------------------|------------------------------|-----------------------------|-----------------------------|------------|----------------|---------------|----------|
| foreningsCMS                     |                              |                             |                             |            |                |               |          |
|                                  | Indtast<br>Badmintor         | holdoply<br>15æson 203      | ysninger<br>19/2020 - TORSI | )AG: TORSI | DAG - 16.00-16 | .50 - EFTERÅR | 2019     |
|                                  | Firma/klub*                  |                             | Aalborg Firmaidratt         |            |                |               |          |
|                                  | Onside om specifik b         | ane"                        | 2                           |            |                |               | аў.<br>1 |
|                                  | Mobil                        |                             | 96190522                    |            |                |               |          |
|                                  | E-mail                       |                             | info@aeborgfirmaidraet.dk   |            |                |               |          |
|                                  |                              |                             | Gem hokkupleninger          |            |                |               |          |
|                                  | Holddelto                    | ogere                       |                             |            |                |               |          |
|                                  | Fornavn                      | Efternisyn                  | E-mail                      | Mobil      | Fødselsdato    |               |          |
|                                  | Line .                       | Rasmussen                   |                             |            |                | -             | Betger   |
|                                  |                              |                             |                             |            |                |               | Tabij    |
|                                  |                              |                             |                             |            |                |               |          |

| etaljer for aktivitet / prosk. □ Deltagendata X + + + | stormalise                                                  |                                                                                                    |  |  |  |  |
|-------------------------------------------------------|-------------------------------------------------------------|----------------------------------------------------------------------------------------------------|--|--|--|--|
| foreningsCMS                                          |                                                             |                                                                                                    |  |  |  |  |
|                                                       | Indtast deltageroplysninger                                 |                                                                                                    |  |  |  |  |
| Fornavn                                               | * Line                                                      |                                                                                                    |  |  |  |  |
| Efformaves                                            | • Resminan                                                  |                                                                                                    |  |  |  |  |
| E-mailadresse                                         |                                                             |                                                                                                    |  |  |  |  |
| Mobiltzlefonsummer                                    |                                                             |                                                                                                    |  |  |  |  |
|                                                       |                                                             | - the state of the state of the |  |  |  |  |
| Kan                                                   | Solve e la managerange minine, so n'ne megne pri e ege un v | -                                                                                                    |  |  |  |  |
| Fadselsdato                                           | mm0344/55999                                                |                                                                                                    |  |  |  |  |
| Firms                                                 |                                                             |                                                                                                    |  |  |  |  |
| Adresse                                               |                                                             |                                                                                                    |  |  |  |  |
| Postnummer                                            |                                                             |                                                                                                    |  |  |  |  |
| By                                                    |                                                             |                                                                                                    |  |  |  |  |
| Telefonnummer                                         |                                                             |                                                                                                    |  |  |  |  |
|                                                       | General Dation                                              |                                                                                                    |  |  |  |  |

15. Hvis i gerne vil uddelegere opgaven til jeres spillere, kan i indtaste deres mail og selv invitere dem til at udfylde deres egne oplysninger. På den måde slipper kontaktpersonen for at sidde med alt arbejdet selv. Dvs. så indtaster i kun deres mail og efterfølgende trykker gem. Så er der kommet en

| foreningsCMS |                             |  |
|--------------|-----------------------------|--|
|              | Indtast deltageroplyspinger |  |

|                    | indease deleageroprystninger                                                                 |  |
|--------------------|----------------------------------------------------------------------------------------------|--|
| Fernavn            | 2. Lite                                                                                      |  |
| Efternave          | • Rasmussen                                                                                  |  |
| E-mailadresse      |                                                                                              |  |
| Mobiltelefonnummer |                                                                                              |  |
|                    | Daffeld de 58 ekstraaplynninger bevander, ad vi har musigheid far at sage om medlemstalskud: |  |
| Kan                | Kunde                                                                                        |  |
| Fedseladato        | 10110/00/(2009)                                                                              |  |
| Firma              |                                                                                              |  |
| Adresse            |                                                                                              |  |
| Postnummer         |                                                                                              |  |
| By                 |                                                                                              |  |
|                    |                                                                                              |  |

konvolut frem, som i blot klikker på. Så sendes der en mail til spilleren og han/hun kan så selv udfylde informationerne om sig selv.

- 16. Efter hver spiller har udfyldt informationerne skal i huske at trykke gem nede i højre hjørne.
- 17. Skulle der i løbet at sæsonen komme en ny spiller til, skal i blot tilføje en ny spiller på samme side som de andre med samme procedure.

| etaljer for aktivitet / p 🗙 🛄 | / trugentiata er gemt +<br>participanthraen (index, ind21.5xa)- cou | ¥<br>12-40e-1401-000 (ca | Stratt.                               |                     |                |  |  |
|-------------------------------|---------------------------------------------------------------------|--------------------------|---------------------------------------|---------------------|----------------|--|--|
| forenings(                    | ms                                                                  |                          |                                       |                     |                |  |  |
|                               | Indta:<br>Badmin                                                    | st holdo                 | plysninger<br>2019/2020 - TORSDAG: TO | RSDAG - 16.00-16.50 | - EFTERÅR 2019 |  |  |
|                               | Firma/klub*                                                         |                          | Aalborg Firmautient                   |                     |                |  |  |
|                               | Onske om spe                                                        | cifik bane"              | 1                                     |                     |                |  |  |
|                               | Mobil                                                               |                          | 98110522                              |                     |                |  |  |
|                               | L-mail                                                              |                          | info@aaborgfrmadroot.dk               |                     |                |  |  |
|                               |                                                                     |                          | Cere Withinsteinger                   |                     |                |  |  |
|                               | Holdde                                                              | eltogere                 |                                       |                     |                |  |  |
|                               | Formann                                                             | Effernann                | E-mail                                | Mobil Fedse         | isdata         |  |  |
|                               | Lise                                                                | Rasmussen                | INFO@WALBORGFIRMAIDRAET.DK            |                     | - Redsj        |  |  |
|                               |                                                                     |                          |                                       |                     | 1.00           |  |  |

Har i nogle spørgsmål til tilmeldingen, så kan i tage fat på den daglige leder, Lise Rasmussen.

E-mail: info@aalborgfirmaidraet.dk

Telefon: 98190522

Dette er et nyt tiltag i Aalborg Firmaidræt, som vi håber at i vil tage godt imod og give en fair chance ③

Mvh/ kontoret